## **GUIA DO ALUNO EaD**

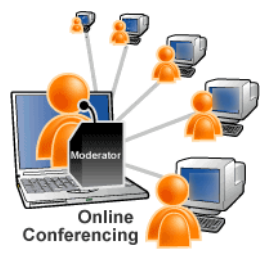

## CONHECENDO A SALA DE AULA VIRTUAL

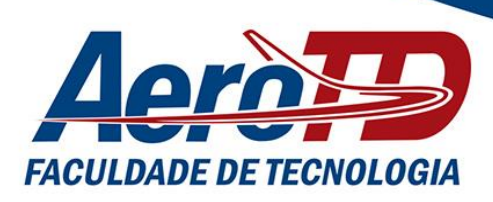

Olá, acadêmicos!

O objetivo deste GUIA é apresentar a sua Sala de Aula Virtual (AVA). Todos os cursos da Faculdade de Tecnologia AEROTD, na modalidade de Educação a Distância (EaD), fazem uso desta sala de aula acessando os conteúdos de cada disciplina a ser estudada, as atividades de aprendizagem e as ferramentas destinadas à interação com o professor, com o tutor, com os colegas, com a monitoria, com a equipe pedagógica e administrativa e os demais envolvidos.

> Leia com atenção as instruções deste guia e, em caso de dúvidas, entre em contato conosco!

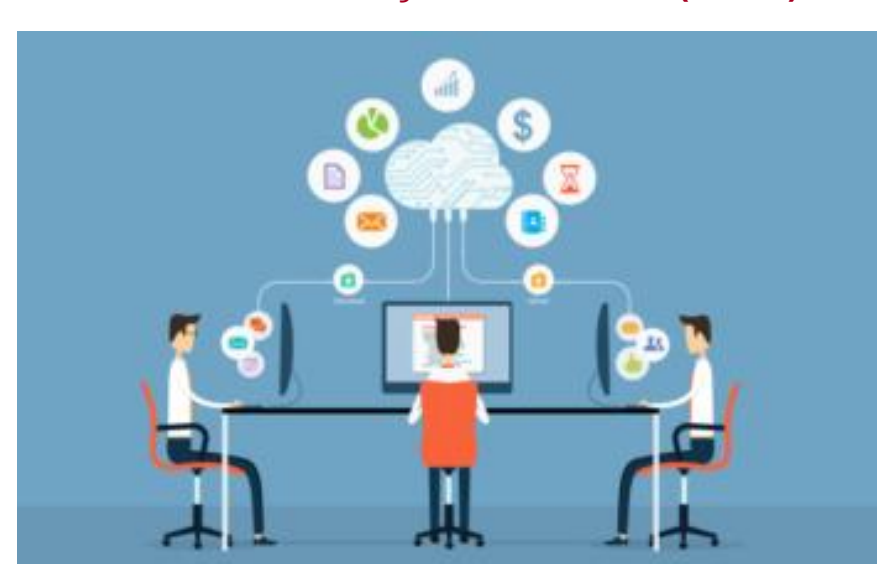

#### Estamos com você! Núcleo de Educação a Distância (NEaD)

#### 1. CONHECENDO A SALA DE AULA VIRTUAL

A sala de aula virtual é o local onde você tem acesso ao conteúdo da disciplina, às atividades avaliativas, aos guias (normas) da instituição, às ferramentas de comunicação para facilitar a sua autoaprendizagem, bem como possibilita que você converse com o professor-tutor, com o monitor e com os colegas do curso.

A sala de aula virtual é a grande propulsora da difusão do conhecimento e da democratização do saber e pode ser acessada a qualquer hora e de todo lugar do mundo, desde que você tenha conexão com a internet.

Cada disciplina corresponde a uma sala de aula virtual.

Antes de navegar na sala de aula virtual é fundamental que você atualize o seu perfil pessoal para que o professor-tutor, o monitor e os seus colegas possam lhe conhecer.

Para isso, siga as instruções:

#### 1.1 PERFIL DO(A) ACADÊMICO(A):

O perfil é a identidade do(a) acadêmico(a), pois é através dele que se passa a conhecer os colegas de turma, conhece um pouco mais sobre cada um dos seus colegas de estudo, gerando um sentimento de unidade na turma.

Além disso, o perfil dá senso de pertencimento, o qual implica na cooperação entre os participantes da turma.

Ao atualizar o perfil é necessário inserir uma foto, preferencialmente, de rosto bem visível para causar proximidade e estabelecer um laço de amizade com os colegas do curso. Assim, quando se envia ou recebe uma mensagem a alguém, sabese que está ligada àquela pessoa, às suas vivências e experiências.

Para fazer seu perfil observe os passos a seguir:

**PASSO 1** – Clique no seu nome (canto superior direito da página) e, em seguida, no PERFIL:

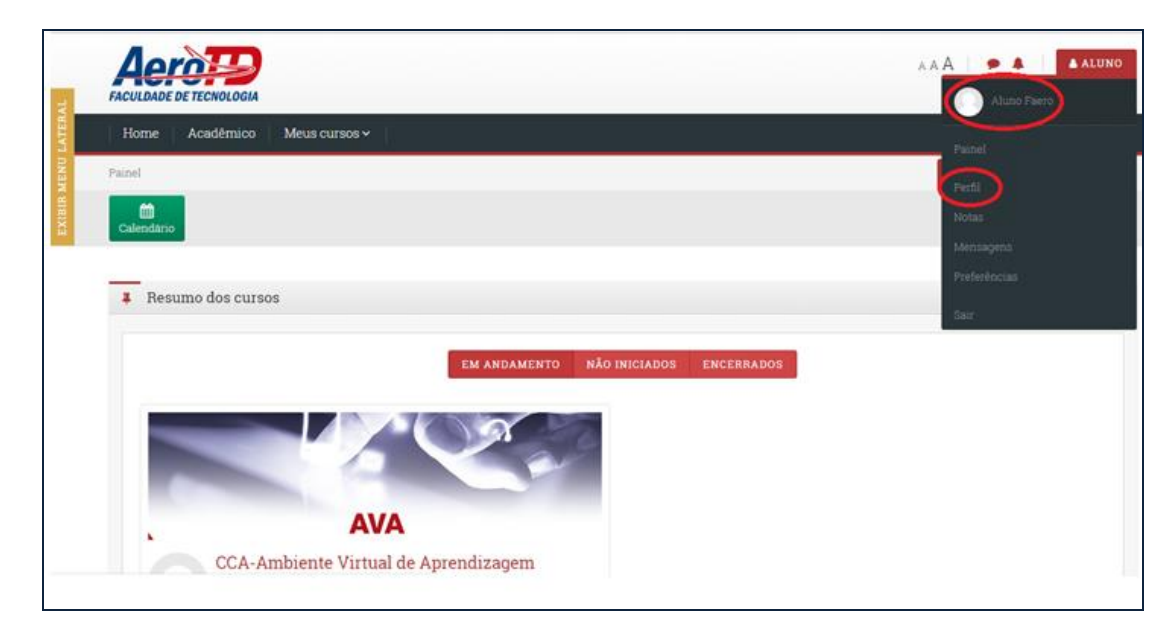

**PASSO 2 –** Depois que clicar no perfil, abre a página abaixo. Então, clique em MODIFICAR PERFIL:

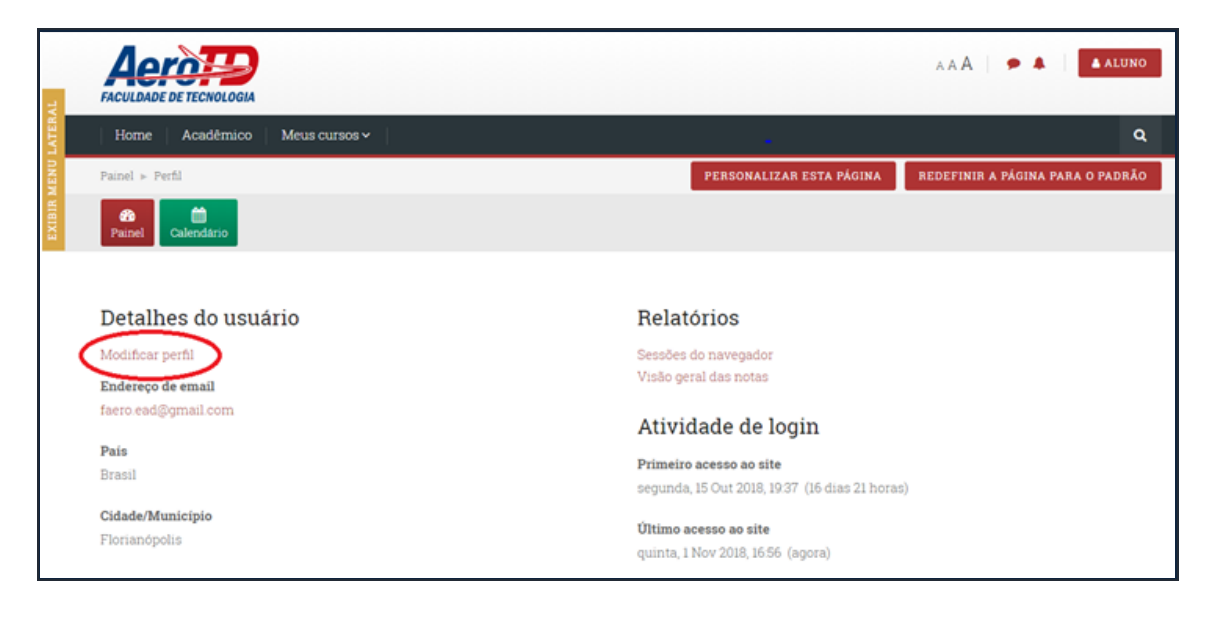

#### PASSO 3 – Confira os seus dados:

- a) Nome,
- **b)** Sobrenome,
- c) Endereço de e-mail.

No campo MOSTRAR ENDEREÇO DE E-MAIL, mantenha assinalada a opção "Apenas os participantes do curso podem ver o meu endereço de e-mail". Depois, digite:

a) Cidade/Município que você mora,

b) selecione o País (BRASIL), e

c) selecione a zona de Fuso Horário (fuso horário do servidor):

| Painel + Preferências + Conta de usuário | » Modificat perfil        |   |
|------------------------------------------|---------------------------|---|
| Painel Calendário                        |                           |   |
| Aluno Faero                              |                           |   |
| - Geral                                  |                           |   |
| Nome*                                    | Aluno                     |   |
| Sobrenome                                | Faero                     |   |
| Endereço de email*                       | faero ead@gmail.com       |   |
| Mostrar endereço de email 🕐              | Apenas os participantes - | × |
| Cidade/Município                         | Florianópolis             |   |
| Selecione um pais                        | Brasil                    | · |
| Zona de fuso horário                     | Fuso horário do servidor  | • |

**PASSO 4 –** Depois, faça uma breve DESCRIÇÃO sobre você para que todos possam lhe conhecer. <u>Exemplo</u>: de onde você é; qual sua profissão; seu estado civil; sua idade; quais suas expectativas em relação ao curso escolhido; e outras informações que achar pertinentes.

|         | Mostrar endereço de email 🕐 | Apenas os participantes ( • |
|---------|-----------------------------|-----------------------------|
|         | Cidade/Municipio            | Florianópolis               |
| ATERAL  | Selecione um país           | Brasil                      |
| CENU P  | Zona de fuso horário        | Fuso horário do servidor 🔹  |
| EXIBINA | Descrição (9)               |                             |
|         |                             |                             |
|         |                             |                             |
|         |                             |                             |
|         |                             |                             |

**PASSO 5 –** Na sequência, insira sua foto (preferencialmente, de rosto) em IMAGEM DO USUÁRIO. Para isso, clique na seta azul, conforme mostrado. Em seguida digite o seu nome no campo DESCRIÇÃO DA IMAGEM:

| AL    | - Imagem do usuário |                                                                |
|-------|---------------------|----------------------------------------------------------------|
| LATER | Imagem atual        | fenhum                                                         |
| DNS   | Nova imagem 💮       | Tamanho máximo para novos arquivos 200Mb, máximo de anexos 1   |
| IR MI |                     |                                                                |
| EXIB  |                     | ▶ 🔛 Arquivos                                                   |
| [     |                     | Você pode arrastar e soltar arquivos aqui para adiciona-los.   |
|       |                     | lipos de arquivos aceitos:                                     |
|       |                     | Arquivos de imagem usados na Web gif jpe jpeg jpg pog svg svgz |
|       | Descrição da imagem | Aluno                                                          |

**PASSO 6** – Ao clicar na SETA AZUL, aparece a tela, abaixo. Clique em ESCOLHER ARQUIVO e selecione uma foto do seu arquivo pessoal que esteja no seu computador. Digite o seu nome e depois SALVAR COMO. Por último, clique em ENVIAR ESTE ARQUIVO para carregar a sua foto:

| Seletor de arquivos |                                        | ×                       |
|---------------------|----------------------------------------|-------------------------|
| m Arquivos recentes |                                        | 12 II 1                 |
| 🕭 Enviar um arquivo |                                        |                         |
| 🚴 Utilizar uma URL  |                                        |                         |
| 🗇 Wikimedia         |                                        |                         |
|                     |                                        |                         |
|                     | Active Escolher arquivo                | nhum arqui, priecionado |
|                     | Galvar como                            |                         |
|                     | Autor Alumn Form                       |                         |
|                     | Escolha a licença Todoi os direitos re | servados •              |
|                     | ENVIAB ESTE ABQUIVO                    | D                       |
|                     |                                        |                         |
|                     |                                        |                         |
|                     |                                        |                         |
|                     |                                        |                         |

**PASSO 7 –** Após a sua foto carregar, clique em ATUALIZAR PERFIL:

|                   | Nova imagem 🛞           |                                                                                                    | Tamanho máximo para novos arquivos 200Mb, máximo de anexos 1 |
|-------------------|-------------------------|----------------------------------------------------------------------------------------------------|--------------------------------------------------------------|
|                   |                         | ۵                                                                                                    | E 🗏 83                                                       |
| TYN               |                         | > 🔛 Arquivos                                                                                                 |                                                              |
| EXIBIN NEWL TATES | (                       |                                                                                                    |                                                              |
|                   |                         | Arquivos de imagem usados na Web oif ine iseo ino pro svo svor                                               |                                                              |
|                   |                         | a nadime entry and the statistical and and and the state of the state of the state of the state of the state |                                                              |
|                   | Descrição da imagem     | Aluno                                                                                                    |                                                              |
|                   |                         |                                                                                                    |                                                              |
|                   | + Nomes adicionais      |                                                                                                    |                                                              |
|                   | + Interesses            |                                                                                                    |                                                              |
|                   | + Opcional              |                                                                                                    |                                                              |
|                   | ATUALIZAR PERFIL CANCEL | AR .                                                                                                    | Este formulario contém campos obricatorios marcados com •    |

**PASSO 8 –** Observe que depois de clicar em ATUALIZAR PERFIL, você é direcionado para a página, abaixo, e no canto superior direito já pode visualizar a sua foto:

| ٩Ľ     | FACULDADE DE TECNOLOGIA           | **                                                                        | A Aluno Faero |
|--------|-----------------------------------|---------------------------------------------------------------------------|---------------|
| LATER  | Home Acadêmico Meus cursos ~      |                                                                           |               |
| UNBA   | Painel ► Perfil                   | PERSONALIZAR ESTA PÁGINA REDEL                                            | Parfil        |
| EXIBIR | Painel Calendário                 |                                                                           | Notas         |
|        |                                   |                                                                           | Mensagens     |
|        |                                   |                                                                           | Preferências  |
|        | Detalhes do usuário               | Relatórios                                                                | Sair          |
|        | Modificar perfil                  | Sessões do navegador                                                      |               |
|        | Endereço de email                 | Visão geral das notas                                                     |               |
|        | faero.ead@gmail.com               | Atividade de login                                                        |               |
|        | País<br>Brasil                    | Primeiro acesso ao site<br>segunda, 15 Out 2018, 19:37 (16 dias 21 horas) |               |
|        | Cidade/Município<br>Florianópolis | <b>Último acesso ao site</b><br>quinta, 1 Nov 2018, 17:15 (agora)         |               |

Concluiu os passos e personalizou o seu perfil, agora sim, podemos percorrer cada componente da sua sala de aula virtual, no AVA.

#### 1.2. SALA DE AULA VIRTUAL DA DISCIPLINA

A sala de aula virtual é um ambiente que, por intermédio das ferramentas e funcionalidades tecnológicas, visa fornecer as condições necessárias para que o aluno possa desenvolver uma aprendizagem com qualidade, de forma colaborativa e desenvolva integração com o professor-tutor e entre os participantes da mesma turma do seu curso. A seguir se apresentam os passos para acessar seu curso e disciplina:

**PASSO 1** – Para visualizar a sala de aula virtual de cada disciplina do seu curso, clique no link PAINEL e aparecerá a tela abaixo:

| ٦V    |                              | aaa   🗢 🔺                                        | ALUNO    |
|-------|------------------------------|--------------------------------------------------|----------|
| LATER | Home Acadêmico Meus cursos 🗸 |                                                  | ۹        |
| MENU  | Painel » Perfil              | PERSONALIZAR ESTA PÁGINA REDEFINIR A PÁGINA PARA | O PADRÃO |
|       | Painel Calendário            |                                                  |          |
|       |                              |                                                  |          |
|       | Detalhes do usuário          | Relatórios                                       |          |
|       | Modificar perfil             | Sessões do navegador                             |          |
|       | Endereço de email            | Visão geral das notas                            |          |
|       | faero.ead@gmail.com          | Atividade de login                               |          |
|       | País                         | Primeiro acesso ao site                          |          |
|       | Brasil                       | segunda, 15 Out 2018, 19:37 (16 dias 21 horas)   |          |
|       | Cidade/Município             | Último acesso ao site                            |          |
|       | r ivitali vyvita             | quinta, 1 Nov 2018, 17:19 (52 segundos)          |          |

**PASSO 2 –** Depois clique em MEUS CURSOS e escolha a disciplina que deseja ter acesso. Em seguida clique no "Resumo dos Cursos".

|           | Home Acadêmico Meus cursos v          | ٩                        |
|-----------|---------------------------------------|--------------------------|
| н         | Painel                                | PERSONALIZAR ESTA PÁGINA |
| NU LATER/ | Calendario                            |                          |
| SIR ME    |                                       |                          |
| EXII      | Resumo dos cursos                     | Ð                        |
|           | EM ANDAMENTO NÃO INICIADOS ENCERRADOS |                          |
|           |                                       |                          |
|           | , AVA                                 |                          |
|           | CCA-Ambiente Virtual de Aprendizagem  |                          |

Nos cursos superiores em EaD da Faculdade de Tecnologia AEROTD, a sala de aula virtual de cada disciplina é estruturada da seguinte maneira:

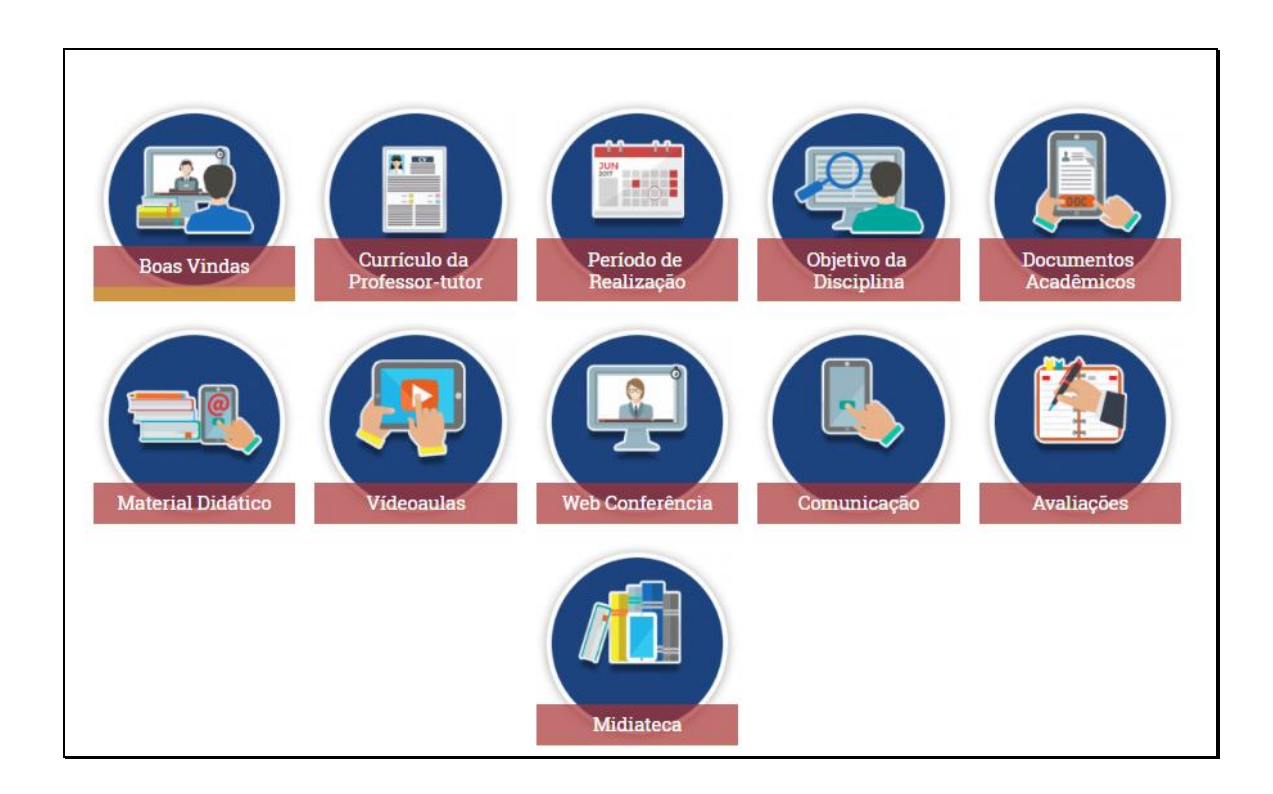

Vale destacar a conceituação de alguns termos adotados pela faculdade para compreender a sala de aula virtual:

Material didático: é a forma escrita em que se socializa o conhecimento, bem como se faz orientação acerca do processo de aprendizagem, cuja função principal é garantir o desenvolvimento do conteúdo básico indispensável ao estudo da disciplina, com o intuito de abrir oportunidades de reflexão-ação-reflexão pelos alunos. É também chamado de livro-texto ou apostila.

- Vídeo aulas: é um recurso audiovisual produzido para atingir objetivos específicos de aprendizagem, onde o professor conteudista ou o professor-tutor grava o conteúdo da disciplina por meio da associação de elementos visuais, sonoros e interativos visando transmitir, de forma eficiente, uma mensagem. É um instrumento que auxilia o aluno no aprofundamento dos conteúdos da disciplina.
- Web conferência: é uma ferramenta de comunicação em tempo real (online), que permite interações por voz, texto (chat) e vídeo simultaneamente. Cada disciplina, de acordo com sua carga-horária, terá uma quantidade "X" de encontros entre o professor-tutor e a turma da sua disciplina, via web conferência, com a finalidade de aprofundar os assuntos estudados, apresentar resumos dos conteúdos e sanar dúvidas.
- ✓ Midiateca: é um espaço destinado ao acervo digital, onde são disponibilizados materiais complementares e de apoio à disciplina, tais como artigos científicos, vídeos, textos, documentos, dentre outros.

#### 2. ACESSANDO A DISCIPLINA

PASSO 1 - Para acessar cada componente da disciplina, clique em cima do ícone. Em BOAS VINDAS há a mensagem escrita e assinada pelo professor-tutor.

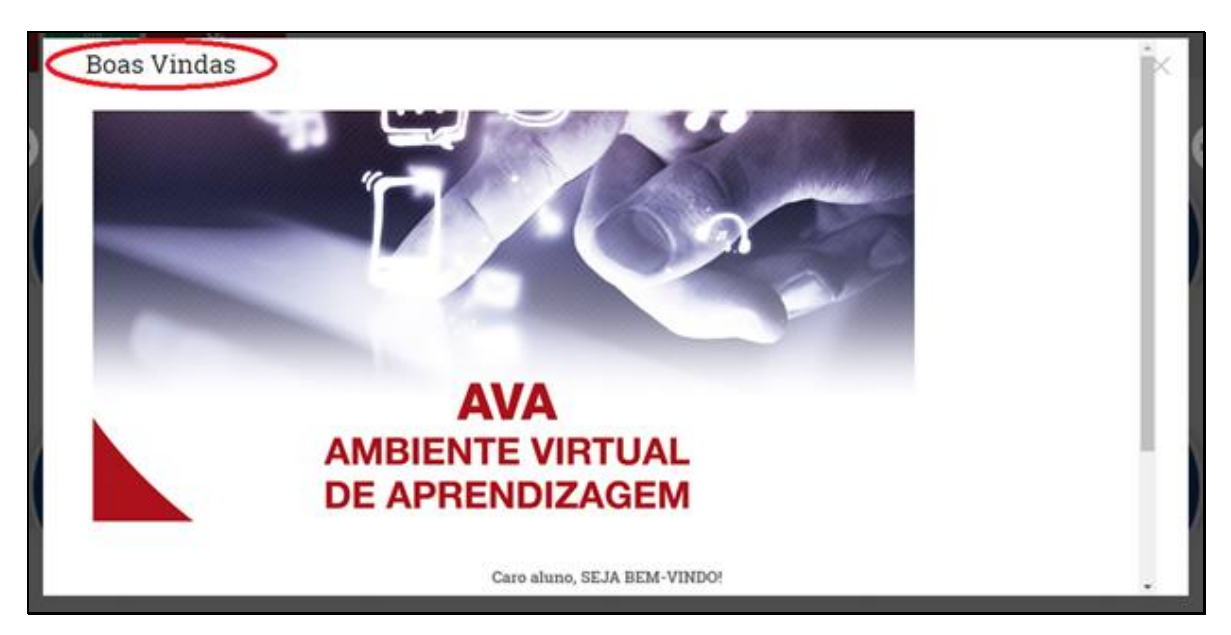

**PASSO 2** – Em CURRÍCULO DO PROFESSOR-TUTOR há a foto, o resumo do Curriculum Vitae e o link para acesso ao currículo lattes do professor-tutor:

#### Currículo do Professor-tutor

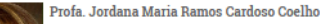

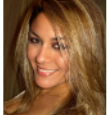

Graduação em Publicidade e Propaganda. Integrante do grupo de pesquisa (NEEGES - Núcleo de Estudos em Estratégia, Gestão e Sustentabilidade) da UFSC. Possui 06 anos de experiência em Tutoria e Coordenação de Tutoria em EaD, na UFSC. Possui 06 anos de experiência em Tutoria e Coordenação de Tutoria em EaD, na UFSC e 05 anos de experiência em docência do ensino superior.

Resumo do Curriculum Vitae: Mestrado em Administração, Especialista em Gestão de Recursos Humanos, Especialista em Gestão Empresarial, Graduação em Administração e

Curriculo Lattes: http://lattes.cnpq.br/1990370457276220

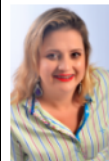

Profa. Andreia de Bem Machado
Resumo do Curriculum Vitae: Doutora no Programa de Pós-Graduação em Engenharia e Gestão do Conhecimento (PPEGC) na UFSC. Mestre em Educação Científica e Tecnológica
(PPGECT) na UFSC. Especialista em Alfabetização na UDESC. Graduada em Pedagogia na Faculdade de Educação (FAED) na UDESC. Experiência na área de Educação ha mais de 20
anos e com ênfase em Educação a Distância (EaD), atuando principalmente nos temas: orientação de trabalho de pós graduação a distância, planejamento, desenvolvimento,
coordenação de cursos a distância. Atualmente desenvolve trabalhos e pesquisas na área de planejamento, prática, acompanhamento e avaliação em EAD educação orporativa,
inovação, habitat de inovação, empreendedorismo, incubadora, parques tecnológicos bem como na área de Midia e Gestão do Conhecimento. Atua também como professora
formadora, palestrante, docente no ensino superior, professora orientadora e avaliadora de artigos científicos. Autora de livro e artigos científicos.

Curriculo Lattes Profa. Andréia: http://lattes.cnpq.br/7989672693830959

# R

#### Profa. Sandra Mazutti

Resumo do Curriculum Vitae: Possui graduação em Letras Espanhol - Bacharelado e Licenciatura pela Universidade Federal de Santa Catarina (2006), mestrado em Mestrado em Estudos da Tradução pela mesma instituição (2011) e Pós-graduação em Design Instrucional pelo Senao. É professora da disciplina de Espanhol Instrumental a 5 anos e Designer Instrucional a 3 anos na Faculdade de Tecnologia AEROTD. Também atua como Tradutora e Designer Instrucional no mercado corporativo a mais de 10 anos.

Curriculo Lattes Profa. Sandra: http://lattes.cnpq.br/2444482998338824

### PASSO 3 – Em PERÍODO DE REALIZAÇÃO há a data de início e de fim da disciplina:

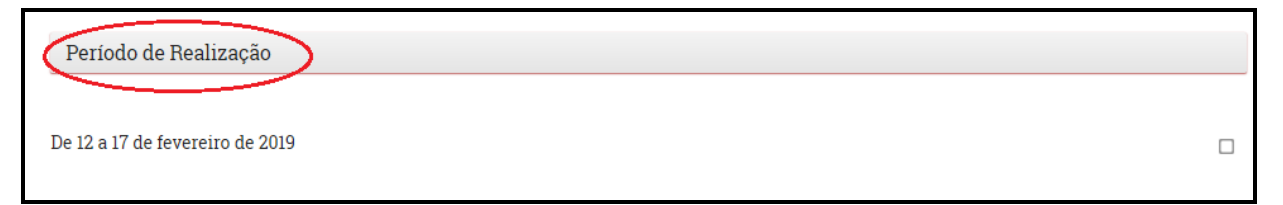

**PASSO 4** – Em OBJETIVOS DA DISCIPLINA há os propósitos a serem alcançados com a disciplina e as unidades de estudo:

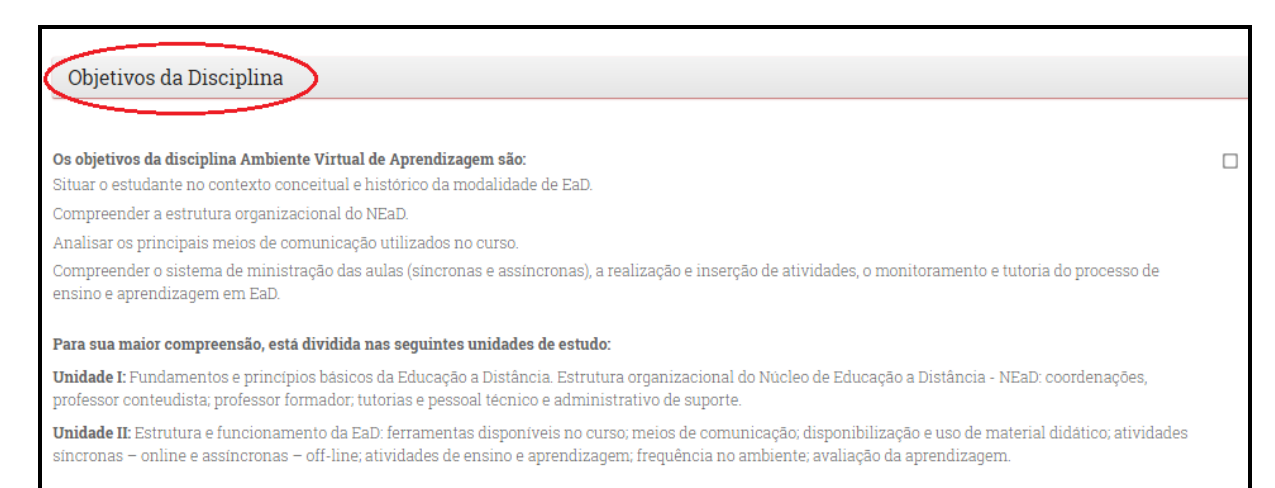

**PASSO 5** – Em DOCUMENTOS ACADÊMICOS há a matriz curricular, o regulamento do curso, o calendário acadêmico, o diagrama do curso e o cronograma de aulas:

| Documentos Acadêmicos  |  |
|------------------------|--|
|                        |  |
| 📶 Matriz Curricular    |  |
| 擅 Regulamento do Curso |  |
| 值 Calendário Acadêmico |  |
| 值 Diagrama do Curso    |  |
| 1 Cronograma das Aulas |  |

### PASSO 6 – Em MATERIAL DIDÁTICO é disponibilizado o livro didático da disciplina:

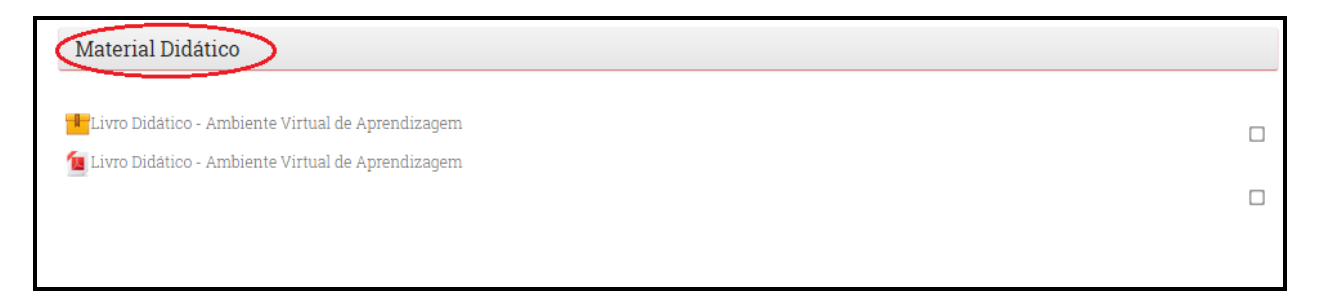

**PASSO 7** – Em VÍDEO-AULAS é apresentada a gravação do professor conteudista ou do professor-tutor abordando os tópicos do conteúdo programático da disciplina:

| Videoaulas              |  |
|-------------------------|--|
| Pideoaula - UNIDADE I   |  |
| PVideoaula - UNIDADE II |  |
|                         |  |

**PASSO 8** – Em WEB CONFERÊNCIA são mostradas as datas, os horários e o link para acesso à aula online com o professor-tutor da disciplina:

| Web Conferência                                                   |  |
|-------------------------------------------------------------------|--|
| Assista aqui a AULA MAGNA ao vivo e a aula da Professora Jordana. |  |
| AULA MAGNA                                                        |  |
| Data: 11/02/19, às 20h00<br>Clique aqui                           |  |
| Data: 14/02/19, às 20h00                                          |  |
| Clique aqui                                                       |  |
| Data: 15/02/19, às 20h00                                          |  |
| Clique aqui                                                       |  |

**PASSO 9** – Em COMUNICAÇÃO há um **Quadro de Avisos**, onde são publicadas informações importantes sobre os eventos do curso e da instituição.

No Fórum de Dúvidas da Disciplina é onde se pode sanar as dúvidas com o professor-tutor. e

No **Fórum de Reclamações e Sugestões** é onde se tem a possibilidade de deixar uma mensagem a todos os usuários da sala da disciplina pleiteando, elogiando ou propondo melhoria em algo:

| Cuadro de Avisos da Disciplina                                                                                                    |                                      |
|----------------------------------------------------------------------------------------------------|--------------------------------------|
| Aqui vocë recebe, regularmente, informações importantes                                                                               |                                      |
| Não deixe de acessar, sempre que entrar em sua sala de aula.                                                                          |                                      |
| 🖶 Fórum de Düvidas da Disciplina                                                                                                    |                                      |
| Neste espaço você pode postar suas dúvidas acerca do processo de ensino e aprendizagem, inerentes ao<br>disciplina                    | is conteúdos e atividades da         |
| Aqui, também, o professor pode tirar dúvidas do aluno sobre assuntos de caráter didático e pedagógico.                                |                                      |
| Ainda, o aluno pode postar perguntas, dúvidas e solicitar explicações sobre o funcionamento da Sala de .<br>do Curso e da Instituição | Aula Virtual e sobre o funcionamento |
| 👺 Fórum de Reclamações e Sugestões                                                                                                    |                                      |
| Caso vocé tenha alguma dúvida, reclamação ou supestão, deixe agui a sua mensagem                                                      |                                      |

PASSO 10 – Em AVALIAÇÕES constam a Instrução Normativa de Avaliação das Disciplinas em EaD; as atividades Obrigatória e Complementar; a Prova Final da Disciplina; e um link para consultar as suas notas na disciplina.

| Avaliações                                                                                                    |                          |
|----------------------------------------------------------------------------------------------------|--------------------------|
| 値 Instrução normativa de avaliação das disciplinas do curso                                                                                                    |                          |
| 🗸 Atividade Obrigatória - AO1                                                                                                    | 0                        |
| Esta atividade corresponde a 30% da nota total da disciplina.<br>Você tem até DUAS tentativas para completar a atividade e será considerada a nota mais alta.                                      |                          |
| Atividade Complementar - AC1                                                                                                    | 0                        |
| Esta atividade tem por objetivo aprofundar o conteúdo. Caso você não tenha realizado a atividade obrigatória dentro do prazo complementar será considerada para compor a nota final da disciplina. | , a nota desta atividade |
| 🗔 NOTAS DA DISCIPLINA, clique aqui!                                                                                                    |                          |

**PASSO 11** – Em MIDIATECA há um acervo digital para leitura complementar, tais como Plano Instrucional da Disciplina, Guias do, dentre outros. Na Midiateca também está disponível o link de acesso direto a Biblioteca da Faculdade:

| Midiateca                                                          |  |
|--------------------------------------------------------------------|--|
| 🙍 Plano Instrucional da Disciplina                                 |  |
| 值 GUIA DO ALUNO EaD - Conhecendo a Sala de Aula Virtual            |  |
| 值 GUIA DO ALUNO EaD - Acessando o Ambiente Virtual de Aprendizagem |  |
| BIBLIOTECA AEROTD, clique aqui!                                    |  |

#### PRONTO!

Agora que você conhece a sala de aula virtual é hora de aprender a manusear as ferramentas síncronas e assíncronas do AVA e navegar nos componentes de cada disciplina.

> LEMBRE-SE! Sempre que precisar de ajuda, entre em contato com a monitoria! Desejamos um ótimo aproveitamento no curso e bons estudos!

> > Sandra Mazutti Coordenadora do Núcleo de Educação a Distância (NEaD) <u>sandra@aerotd.com.br</u> (48) 3223-5110